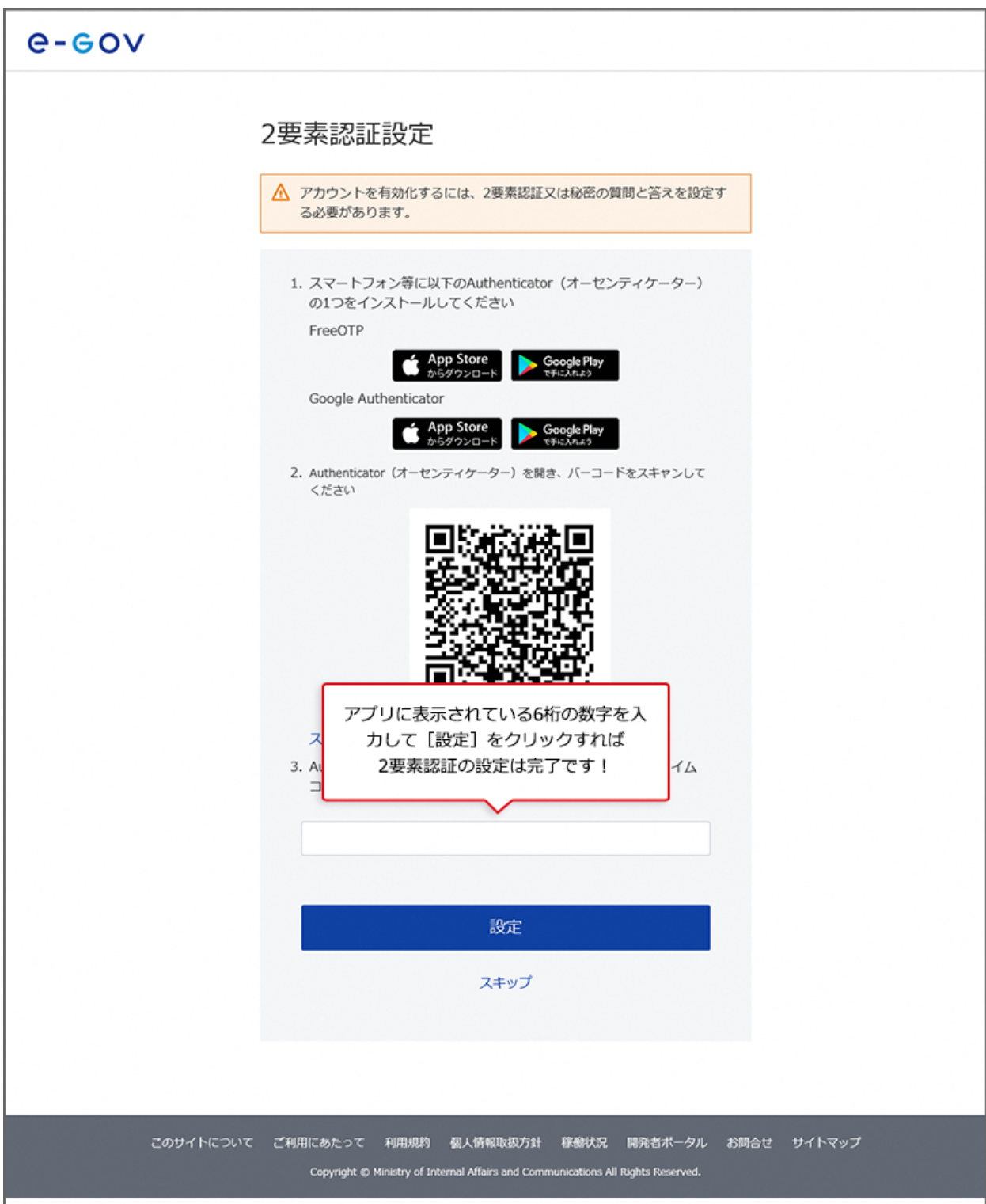

(19)専用アプリに表示された6桁の数字の入力を行います。

認証後、マイページにログインできたらすべての設定が完了となります。

これ以降、e-Gov アカウントでログインする際は、2 要素認証画面が表示されますので、 アプリに表示されている 6 桁の数字を入力してください。

(20) ワンタイムコード(専用アプリに表示される6桁の数字)の入力

| 2要素認証<br><sup>ワンタイムコード</sup> | アプリに表示されている<br>6桁の数字を入力してください |
|------------------------------|-------------------------------|
|                              | EZSE                          |
| 2要素認証設定解除                    | t                             |
|                              |                               |

# 2-3-5.追加認証をご利用の場合

(21)専用アプリの利用が難しい方は、追加認証をご利用ください。

| e-gov                                                                                                    |
|----------------------------------------------------------------------------------------------------|
| 2要素認証設定                                                                                                    |
| ▲ アカウントを有効化するには、2要素認証又は秘密の質問と答えを設定す<br>る必要があります。                                                                                              |
| 1. スマートフォン等に以下のAuthenticator(オーセンティケーター)<br>の1つをインストールしてください                                                                                  |
| FreeOTP                                                                                                    |
| Google Authenticator                                                                                                    |
| 2. Authenticator(オーセンティケーター)を開き、バーコードをスキャンして<br>ください                                                                                          |
|                                                                                                    |
| スキャンできない<br>3. Authenticator(オーセンティケーター)に表示されたワンタイム                                                                                           |
| コードを入力し、[設定]をクリックして設定を完了します                                                                                                    |
|                                                                                                    |
| 設定                                                                                                    |
| スキップ                                                                                                    |
| 専用アプリの利用が難しい方は、<br>2要素認証設定画面で[スキップ]を<br>クリックしてください                                                                                            |
| このサイトについて ご利用にあたって 利用規約 個人情報取扱方針 稼働状況 開発者ボータル お問合せ サイトマップ<br>Copyright © Ministry of Internal Affairs and Communications All Rights Reserved. |

| e-eov     |                                                                                                    |
|-----------|----------------------------------------------------------------------------------------------------|
| ù         | <b>追加認証設定</b>                                                                                                    |
|           | 秘密の質問と答えを設定してください。                                                                                                    |
|           | これらの質問と答えは、新しいPC<br>トの利用者本人によるログインで 秘密の質問を選択して登録します。<br>質問と回答はセットで覚えておきましょう                                                         |
|           | 秘密の質問                                                                                                    |
|           | 選択してください                                                                                                    |
|           | 秘密の質問の答え                                                                                                    |
|           | 設定                                                                                                    |
|           | キャンセル                                                                                                    |
|           |                                                                                                    |
| このサイトについて | ご利用にあたって 利用規約 個人情報取扱方針 稼働状況 開発者ポータル お問合せ サイトマップ<br>Copyright © Ministry of Internal Affairs and Communications All Rights Reserved. |

(22)追加認証設定画面で秘密の質問を選択、回答を入力します。

設定後、マイページにログインできたらすべての設定が完了となります。 これ以降、e-Gov アカウントでログインする際は、追加認証画面が表示されますので、今 回登録した質問と回答を選択・入力してください。

# (注意)e-Gov 電子申請アプリケーションは更新される場合がありま す

#### 2-3-6.アプリケーションのアップデートとは?

e-Gov 電子申請アプリケーションは、利便性向上を目的とした機能改善や、セキュリティの維持・向上を図るため、アップデートを行う場合があります。

アップデートを行わないと、e-Gov 電子申請をご利用いただくことができませんので、画面の表示にしたがって、アップデートを行って下さい。

(23) e-Gov 電子申請アプリケーションのアップデートに関するメッセージ表示

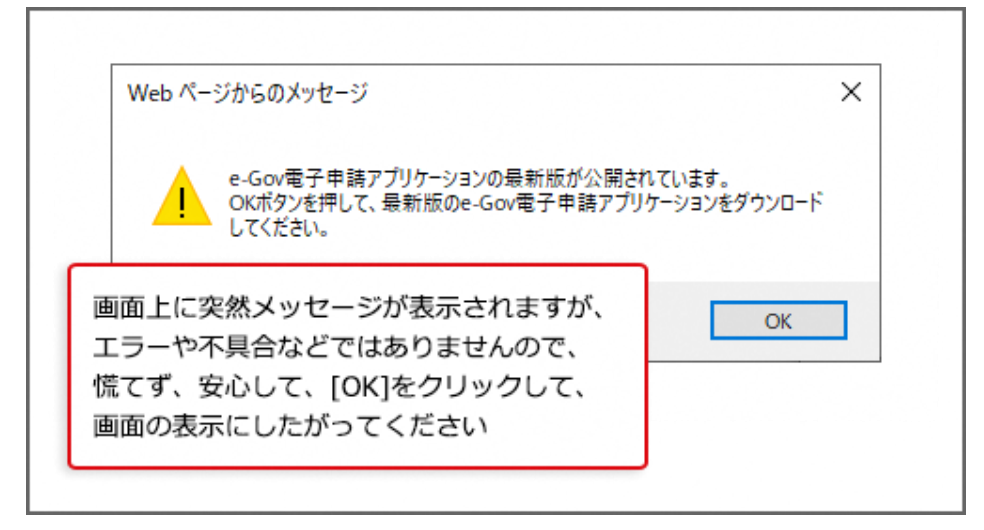

#### 関連リンク

e-Gov 電子申請アプリケーションの更新について

準備ができたらマイページへ マイページの使い方

# よくある質問

### Q1:電子申請アプリケーションのインストールは、初めて e-Gov 電子申請を利用する場 合の一回のみ、インストールすればよいですか?

A1:e-Gov 電子申請アプリケーションは、利便性向上を目的とした機能改善や、セキュリティの維持・向上を図るため、アップデートを行う場合があります。アップデートを行わないと、e-Gov 電子申請をご利用いただくことができませんので、画面の表示にしたがって、再度インストールを行って下さい。

#### Q2:2 要素認証とは何ですか?

A2:e-Gov アカウント(メールアドレス・パスワード)での認証に加え、普段お使いのスマホな どでも認証を行います。この認証方法には、スマートフォン等で専用アプリのダウンロードが必 要になります。

#### Q3:2 要素認証は面倒なのですが、2 要素認証を解除することはできますか?

A3:e-Gov アカウントをご利用いただく場合には、2 要素認証または追加認証のどちらかの 設定が必要になります。そのため、2 要素認証をご利用されない場合でも、追加認証の設 定は必要となります。

なお、スマートフォン等にインストールした Authenticator(オーセンティケーター)を機種変 更等で利用できなくなり、ワンタイムコードを確認できなくなった場合に Authenticator を再 設定できるようにするために、2 要素認証の設定解除機能をご用意しています。 詳細は、2 要素認証設定解除をご確認ください。

#### Q4:2 種類の Authenticator を利用できるようですが、どちらがおすすめですか?

A4:どちらを選んでいただいても問題ございません。

既にどちらかのアプリを利用している場合は、追加でアプリをインストールする必要がありませんので、インストール済みのアプリを利用して e-Gov を追加設定することをお勧めします。 追加設定の方法については、本ページでご紹介した手順で登録が可能です。

#### Q5:Authenticator で表示される6桁の数字を入力しても先に進みません。

A5:Authenticator に表示される 6 桁の数字は、一定時間(30 秒)ごとに変更されます。

この時間制限中にログイン画面で 6 桁の数字を入力しないとエラーとなりますので、エラーとなった場合は再度 Authenticator に表示される 6 桁の数字を入力してください。

# 3.マイページの使い方

e-Gov 電子申請のマイページの使い方をご案内します。

# 3-1.マイページをご紹介します

## 3-1-1.マイページの見方

| B:ダッジュホード                                                                                                    |                                                    |
|----------------------------------------------------------------------------------------------------|----------------------------------------------------|
| ○ 申請案件に関する週知 ○ 手続に関するご案内 ○ (1) ○ (1) <p< th=""><th></th></p<>                                                                                                    |                                                    |
| G. ブ ダ ブ マ ー ブ     「     「 手続ブックマーク     」     「 手続ブックマーク     」     「     」     「     」     「     」     「     」     「     」     「     」     「     」     「     」     「     」     「     」     「     」     「     」     「     」     「     」     「     」     「     」     「     」     「     」     「     」     「     」     「     」     「     」     「     」     」     「     」     「     」     「     」     「     」     「     」     「     」     「     」     「     」     「     」     「     」     「     」     「     」     「     」     「     」     「     」     「     」     「     」     「     」     「     」     「     」     「     」     「     」     「     」     」     「     」     」     「     」     」     「     」     」     「     」     「     」     「     」     「     」     」     「     」     」     「     」     「     」     「     」     「     」     「     」     」     「     」     」     」     」     」     」     」     」     」     」     」     」     」     」     」     」     」     」     」     」     」     」     」     」     」     」     「     」     」     「     」     」     「     」     」     」     」     」     」     」     」     」     」     」     」     」     」     」     」     」     」     」     」     」     」     」     」     」     」     」     」     」     」     」     」     」     」     」     」     」     」     」     」     」     」     」     」     」     」     」     」     」     」     」     」     」      …      …      …      …      …      …      …      …      …      …      …      …      …      …      …      …      …      …      …      …      …      …      …      …      …      …      …      …      …      …      …      …      …      …      …      …      …      …      …      …      …      …      …      …      …      …      …      …      …      …      …      …      …      …      …      …      …      …      …      …      …      …      …      …      …      …      …      …      …      …      …      …      …      …      …      …      …      …      …      …      …      …      …      …      …      …      …      …      …      …      …      …      …      …      …      …      …      …      … |                                                    |
| 「手続検索」からよく申請する手続をブックマークすることができます。                                                                                                    | >                                                  |
| お知らせ                                                                                                    | i≣ <b>-</b> 9                                      |
| 現在、お知らせはありません。                                                                                                    |                                                    |
| メンテナンス情報                                                                                                    | i≣ <b>-</b> 5                                      |
| 2022年12月28日 Cov システム保守作業のお知らせ(2月8日 ~<br>更新)                                                                                                    | 2月10日、2月11日、2月12日、2月14日 ~ 2月22日、2月23日 ~ 2月27日)【3/6 |
|                                                                                                    |                                                    |

A:ログイン情報 ログイン情報が表示されます。クリックすると e-Gov アカウントや利用者設 定メニューを表示できます。

B:ダッシュボード 未読のメッセージ件数等が表示されます。申請案件や行政手続に関する 案内通知が届きます。

C:ブックマーク ブックマークした行政手続が表示されます。よく利用する行政手続を 999 件まで記憶させておくことができます。

### 3-1-2.電子申請を始める

マイページにログインできたら、「手続検索」へ進みましょう。

目的の行政手続を見つけることができます。

| ●-●●● 電子申請                                        | 前回ロヴイン 2024年1月1日 15:50 お問合せ ヘルプ 💄 test_at2_03    |
|---------------------------------------------------|--------------------------------------------------|
| <b>マイページ</b> 手続検索 手続ブックマーク 申請案件一覧                 | メッセージ 基本情報管理                                     |
| ♥ 申録 まずは「手続検索」をクリックして、<br>申請したい行政手続を探しましょう        |                                                  |
| □ 手続ブックマーク                                        |                                                  |
| 「手続検索」からよく申請する手続をブックマークすることができます。                 | >                                                |
| お知らせ                                              | ≡−n                                              |
| 現在、お知らせはありません。                                    |                                                  |
| メンテナンス情報                                          | i≡ –¶                                            |
| 2022年12月28日 e-Gov システム保守作業のお知らせ(2月8日 ~ 2月)<br>更新) | 10日、2月11日、2月12日、2月14日 ~ 2月22日、2月23日 ~ 2月27日)【3/6 |
| 2020年11月24日以前に甲蒔した業件をアカウントに治づけ                    | 作成業みの申請書を読込                                      |
|                                                   |                                                  |

## 3-1-3.手続検索

| Govで受付可能な手続か梗楽できる | 例年申請                    | 青件数の多い手続は       |                     |   |
|-------------------|-------------------------|-----------------|---------------------|---|
| △ 状況から探す          | 既にピック                   | フアップされています      |                     |   |
| 事業(所)の新規適用        |                         |                 | ・転勤                 | ø |
| 事業(所)の所在地又は名称等    | の変更                     |                 |                     | ø |
| 事業主の代理人の遅任又は解任    |                         | ⇒事業所の廃止         |                     | ۲ |
| 被保険者の氏名変更         |                         |                 | 定年退職後も自社で再雇用する場合)   | 0 |
|                   | <u> </u>                | 退職に関する手続(       | 定年退職後はもう雇用しないという場合) | ø |
| ● 手続名称から探す        | 雇用保険や健康保<br>手続名の一部から検索し | 険など、<br>してみましょう |                     |   |

**関連リンク** 電子申請する 利用準備

# 3-1-4.手続ブックマーク

|                                                                                                    | 案件一覧 メッセージ ヘルコ                                                                                                    | 1                                                                                                    |                                                                  |                            |
|----------------------------------------------------------------------------------------------------|----------------------------------------------------------------------------------------------------|----------------------------------------------------------------------------------------------------|------------------------------------------------------------------|----------------------------|
| 戶続検索結果一覧                                                                                                    |                                                                                                    |                                                                                                    |                                                                  |                            |
| 検索条件                                                                                                    |                                                                                                    |                                                                                                    |                                                                  | 6                          |
| 手統名称                                                                                                    |                                                                                                    | 所管行政機関                                                                                                    |                                                                  |                            |
|                                                                                                    |                                                                                                    | 選択してください                                                                                                    | ~                                                                |                            |
| 手統分野分類                                                                                                    |                                                                                                    |                                                                                                    |                                                                  |                            |
| 大分類                                                                                                    | 中分類                                                                                                    | 小分類                                                                                                    | 120                                                              | 検索                         |
| 電用保険被保険者資格復失届提出後の難認<br>手紙電源: 「雇用保険使保護資料場先是」の手約<br>5 - 手紙数: 雇用保険法算 75、雇用保持法面が見算<br>2 = 電源規算部: 吉田のためありさけん不幸中立<br>電子客名必要 個別認証必要 委任可<br>1 = 四月の後法の日本法的社会年日(18時間の人)                                                                                                    | 聚交付の申請(平成30年10月以降手)<br>が完了していることが必要です。最長届の学校旅行で<br>お7条第1項及び第2項手校活動者:第項主要は時間<br>法::#明保護主義69条第1項に規定するとおり<br>50)(平成30年10月以降手続)<br>確認でなくなった場合に行う手続です。最終保護低税                                                                                                    | 子和に特にノッシマーシ<br>手取称:無相反応ロ:22代編纂交走州参賞<br>古典相美大福を提出する場合は、更用とし                                                                     |                                                                  | 9<br>メンテナンス中               |
| 備一代体決設な決決者員(行設大)用(部局就完全19)<br>手续板要:事業主の雇用する労働者が、離戦等により被称<br>て雇用保険被保険者離職証明書の提出が必要です。手续核                                                                                                    | 8把:雇用保険法第7条、雇用保険法施行规则第7条第1                                                                                                    | 項及び第2項手続对態者:爭黨主提出時                                                                                                    |                                                                  |                            |
| #/打研決2015年20月17日3月1日で入加、日間場決入17日<br>学校教育:毎単近の風雨する引着が、離国第により送き<br>て毎月保険役後着草薙証証明書の提出が必要です。手校成<br>第: 弦保狭者でなくなった事実のあった日の翌日から設置<br>電子署名必要 値別総証必要 委任可                                                                                                    | 28: 雇用保険活業7条、雇用保険活施行規則第7条第1.<br>ほして10日以内手数料: 無相談窓口: 公共職業安定所要<br>gBizID電子署名省略可                                                                                                    | 項及び第2項手统対象者:爭黨主提出時<br>查                                                                                                    | ロブックマーク                                                          | 申請書入力へ                     |
| ##日本外院は水準を目前目的大師(建築派院大日)<br>生物理学、生物理学、生物理学、生物理学、生物理学、生物理学、生物理学、生物理学、                                                                                                    | 該: 美用保険定置7条、具用保険活法行規則第7条業1.<br>FLC10日以内手数4:無相談室口:公共職業支定所審<br>gBizID電子署名省等可<br>票交付の申請(平成30年1月以降手続)<br>好売アしていることが必要です。資本局の手続終了他に<br>さなくなり37、中感31年5月日以降、男人振の手、<br>購(平成30年10月以降手続)」をご利用くたさい。                                                                                           | (A20)為2,4手把力振客:参属主意記信<br>置<br>調確用の欠付を申請する場合の手指で<br>総称了後に基礎用の欠付を申請する場合の手指で<br>総称了後に基礎用の欠付を申請される場合                               |                                                                  | 申請書入力へ                     |
| 御川市水市区状帯の日本市地区大阪(西海峡大小)<br>年秋日間、東山、田市の大田市の大田の北小の市です。手続く<br>高く発展された。<br>電子署名必要 個別認証必要 委任可<br>雇用保険設保険者資格低失品提出後の超越型<br>手続度 にに、「周用保険設保険者資格の失品にとしるの<br>準が用ないたいで、<br>に注意しての学校は不写」1名「5月1日回知」中的<br>は「周用保険設保険者資格局失品にとの設備<br>は「周用保険設保険者資格局失品にとの設備<br>電子署名必要 個別認証必要 委任可<br>電子署名必要 個別認証必要 委任可<br>電子署名必要 個別認証必要 委任可<br>電子署名必要 個別認証必要 委任可<br>電子署名必要 個別認証必要 委任可                                                                                                    | 認: 第周保険定置 7条、副保険法法行規則 7条第1<br>FU-10日以内手数4: 無間波因口: 公共職業支充帯<br>gBi2ID電子著名含略可<br>開交付の申請(平成30年1月以降手続)<br>好方でしていることが必要で: 泉米届の手続時(下他に<br>さなくなります: 中容31年5月日回路、泉米品の予<br>味(平成30年10月以降手続)<br>はて成30年1月以降手続)<br>数数でなくなった場合に行う手続です。周県保護保険<br>健立される場合は、相関保護保険機構構構成長派(福麗<br>はこれる場合に行う手続です。周島保護保険権 | (202)第2場手続う勝者:単属主意記得<br>置<br>「離職県の交付を申請する場合の手続で<br>総称了後に顧職県の交付を申請される場合<br>客員物展先馬を提出する場合は、原則とし<br>つまず、平気31年5月1日以降に顧用保<br>交付あり)  | <ul> <li>□ ブックマーク</li> <li>□ ブックマーク</li> </ul>                   | 申請書入力へ                     |
| ##11時次院は外部を目前的学校期(開始院次11)<br>手続きで、「美田県市の労働活が、福祉等により28日<br>で専用保険協会換着部連正導動の設立が多まです。手続機<br>欄:接保装者でなくなった事実のあった日の翌日から起す<br>電子者名必要 個別認証必要 委任可<br>雇用保険被保険者資格喪失届提出後の「離職<br>手続要」にに、「雇用保険被保持者負待喪失品」の手<br>下、「注意!この学校は不定」1年3月1日回は場中時<br>で、ご注意!この学校は不定」1年3月1日回は時中時<br>電子著名必要 個別認証必要 委任可<br>雇用保険被保険者資格喪失高出地の評職完大けの<br>電子著名必要 個別認証必要 委任可<br>雇用保険被保険者資格優失品(離職際たよの混合<br>で適用保険被保険者資格優失品(離職際たよの混合<br>で適用保険被保険者資格優大局(離職際たよの混合<br>で適用保険被保険者資格優大局(離職際たよの混合<br>で適用保険被保険者質和目かの意志が、超職等により混合<br>で適用保険被保険者質和に考慮がに対応です。「注意<br>後容が未含着価格資格による可能合 | 該2: 美用保険定置する、副保険法医行規則置する第1<br>にして10日以内手数4: 無間後回こ: 公共職業支充所<br>gBはZD電子著名含等可<br>要交付の申請(平成30年1月以降手続)<br>助売了していることが必要です。 (表紙局の手続所)で他に<br>さなくなります。 平和31年5月1日以降、日本31年5月1日以降、日本5<br>時間(不成30年10月以降手続)<br>(項点30年10月以降手続)) まご利用ください。                                                          | (20) 第2 単手続引勝者: 単単土型起営<br>置<br>調確用の欠付を申請する場合の手続で<br>総理了後に展電用の欠付を申請される場合<br>者構物現失局を提出する場合は、原則とし<br>ります、平気31年5月1日以降に雇用保<br>欠付あり) | <ul> <li>□ ブックマーク</li> <li>□ ブックマーク</li> <li>□ ブックマーク</li> </ul> | 申請書入力へ<br>申請書入力へ<br>申請書入力へ |

| ▶ 申請案件に関する通知                 | ○ 手続に関するこ                     | 案内目の公                     | 文書         | ■ 電子送達 |
|------------------------------|-------------------------------|---------------------------|------------|--------|
| 0 <sub>/</sub> #             |                               | 0 #                       | <b>0</b> 件 | 0<br>件 |
| ブッ                           | ックマークした手続はマイ                  | ページに表示されます                | र्च        |        |
| 二 手続ブックマーク 雇用保険育児休業給付(育児休業給) | クマークした手続はマイ (今和)の申請(分割取得)(令和) | ページに表示されます<br>4年10月以降手続き) | đ          | >      |

**関連リンク** <u>手続ブックマークの使い方</u>

# 3-1-5.申請案件の一時保存

| キャンセル                                     |                        | ●描述一步を保存 —■               | 保存して中断内容必要認     |
|-------------------------------------------|------------------------|---------------------------|-----------------|
|                                           |                        |                           |                 |
|                                           |                        |                           |                 |
| 三 一時保存してい                                 | る申請案件                  |                           | i≡ —5           |
| <ul> <li>一時保存してい</li> <li>保存日時</li> </ul> | <b>る申請案件</b><br>申請データ名 | 手続名称                      | i≡ —<br>区分      |
| <ul> <li>一時保存してい</li> <li>保存日時</li> </ul> | <b>る申請案件</b><br>申請データ名 | 手統名称<br>免許の取り消し、業務停止/電子申請 | i三一系<br>区分<br>- |
| 一時保存してい<br>保存日時                           | <b>る申請案件</b><br>申請データ名 | 手統名称<br>免許の取り消し、業務停止/電子申請 | iΞ\$<br>区分<br>- |

3-1-6.2020 年 11 月 24 日以前に申請した案件をアカウントに紐づけ

| お知らせ        |                                     |                                             | 三一覧   |
|-------------|-------------------------------------|---------------------------------------------|-------|
| 2024年03月01日 | <u>⊈e</u>                           | GビズIDのメンテナンスのお如らせ (3月5日 (火) 21時00分~23時30分頃) |       |
| 2024年02月02日 | 重要                                  | システム切替作業の延期のお知らせ                            |       |
| 2024年02月01日 | 重要                                  | 外部連携APIサポート終了のお知らせ                          |       |
| 2024年03月06日 | 厚生労働省                               | 【雇用保険関係手続】システムメンテナンスによる電子申請の受付停止について        |       |
| 2024年02月24日 | 警察庁                                 | 疑わしい取引の届出にかかる電子申請の受付再開について                  |       |
| 2024年02月22日 | 警察庁                                 | 疑わしい取引の原出にかかる電子申請の受付一時停止について                |       |
| 202<br>家供   | <del>24年紀</del><br>20年11月2<br>情報がある | 24日以前に申請した<br>る方はお使いください                    | i≡ —% |
| *           | $\overline{}$                       |                                             |       |

### 3-1-7.到達番号かパーソナライズ ID で過去案件を紐づけ

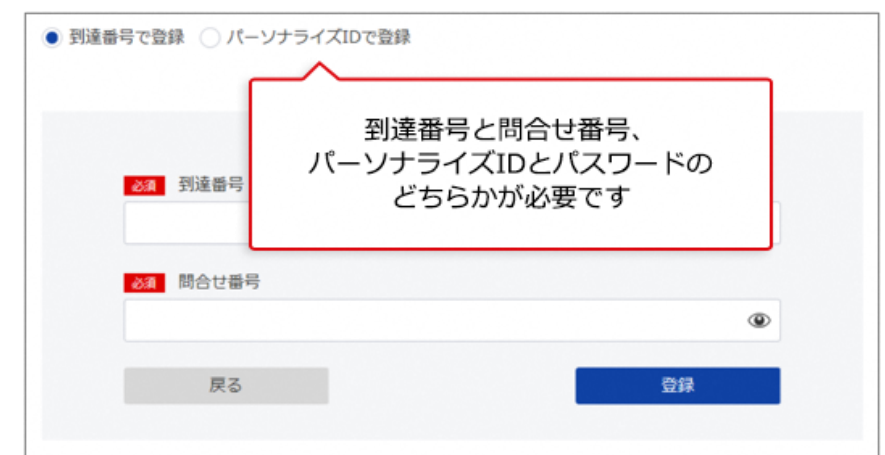

#### 関連リンク 過去の申請案件の紐付け方法

### 3-1-8. 2020 年 11 月 24 日以降に保存した申請手続の再利用

| 00/01/01/21 |       |                          |                                        |
|-------------|-------|--------------------------|----------------------------------------|
| 2024年03月01日 | 重要    | GビズIDのメンテナンスのお知らせ(3月5日(火 | ) 21時00分~23時30分頃)                      |
| 2024年02月02日 | 요즘    | システム切替作業の延期のお知らせ         |                                        |
| 2024年02月01日 | 重要    | 外部連携APIサポート終了のお知らせ       |                                        |
| 2024年03月06日 | 厚生労働省 | 【雇用保険関係手続】システムメンテナンスによ   | る電子申請の受付停止について                         |
| 2024年02月24日 | 警察庁   | 疑わしい取引の届出にかかる電子申請の受付再開   | בסווב                                  |
| 2024年02月22日 | 警察庁   | 疑わしい取引の屈出にかかる電子申請の受付一時   | 停止について                                 |
|             |       |                          |                                        |
| メンテナンス      | 请報    |                          | iii                                    |
| 2024年02月21日 | e-Gov | システム保守作業のお知らせ(2月21日)     | 2020年11月24日以降に申請した<br>案件情報がある方はお使いください |
|             |       |                          |                                        |
|             |       |                          |                                        |

# 3-1-9.作成済みの申請書を読込

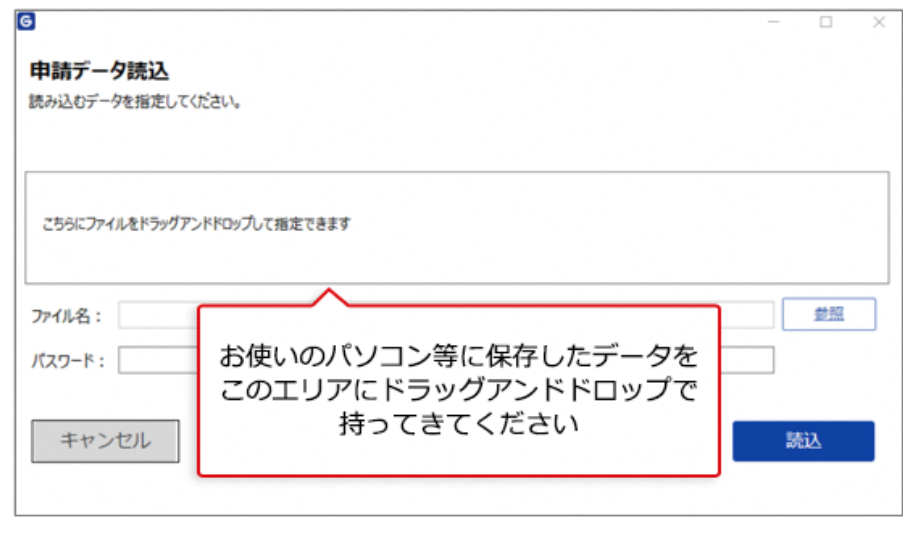

## それでは、電子申請手続方法も確認していきましょう。

# 4.e-Gov での電子申請

e-Gov 電子申請の操作方法をご案内します。 e-Gov 電子申請は、<u>マイページ</u>から行います。

# 4-1.電子申請手続の操作方法

# 4-1-1.申請書入力へ

| 除物化合                           |                                                        |            |         |
|--------------------------------|--------------------------------------------------------|------------|---------|
| OORDACH+                       |                                                        |            |         |
| 手統名称                           |                                                        | 听管行政機関     |         |
| 雇用保険被保険者)<br>手は公開公開            | 真格                                                     | 選択してください ▼ |         |
| 大分划                            |                                                        | _          |         |
| 選択してくださ                        | 手続名称がイメージできない場合、                                       | てください      | ▼ 検索    |
|                                | ファから手結響車や利田安内を                                         |            |         |
|                                | ここから手板協会や利用案内で                                         |            |         |
| 54                             | 確認することができます                                            |            | 表示件数 20 |
| L                              |                                                        |            |         |
| 雇用保険被保険者資料                     | 各喪失届(期間等証明票交付あり)(令和2年11月以降手続き)                         |            |         |
| 通常は、「雇用保険被保険を                  | (資格喪失届(凝集票交付あり・なし)」にて申請してください。                         |            |         |
| CCCG. SPORAD (1)               | C85. (M24243) 021208210882104824581                    |            |         |
| 事業王の雇用する労働者が、<br>電子業务必要 GF1    | 履電以外の理由で被保険者でなくなった場合に行う手続きです。(長先原因1の場合のみ<br>ズID型子事名省時回 | 直接 由請書     | えカ画面へ   |
| ATELINA OL                     | CLUMB 7 10 12 10 10 19                                 | 世政、千明言     |         |
|                                |                                                        | すぐに移動する    | こともできます |
| 雇用保険被保険者資料                     | 各喪失届(離職票交付あり)(令和2年11月以降手続き)                            |            |         |
|                                | 問題書にあるないでは、「ないないないない」で学校書です。                           |            |         |
| 単異王の雇用する方都首か、<br>雇用保険被保険省貨格損失症 | Bを提出する場合は、原則として雇用保険被保険者離職証明書の提出が必要です。                  |            |         |

# 4-1-2.基本情報の設定へ

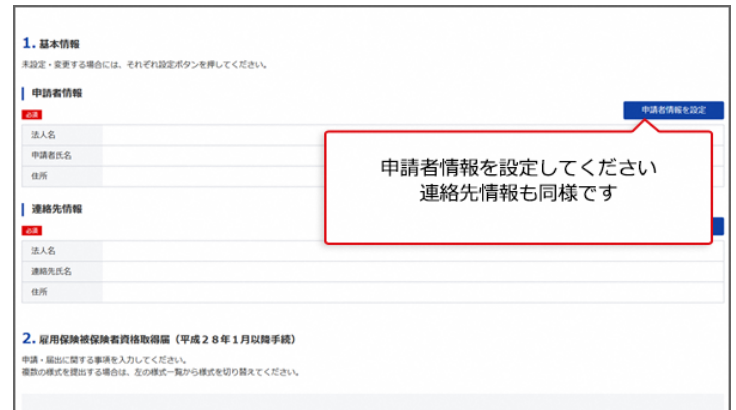

#### 関連リンク

申請者情報を設定する 連絡先情報を設定する

# 4-1-3.申請様式の確認と入力

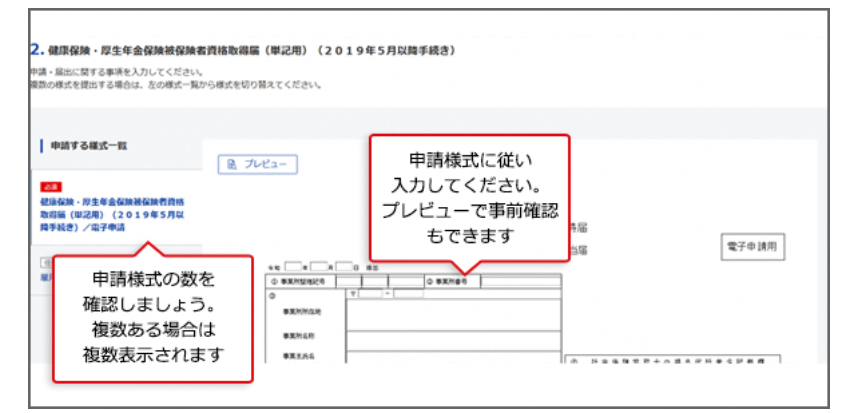

## 4-1-4.添付書類と提出先選択

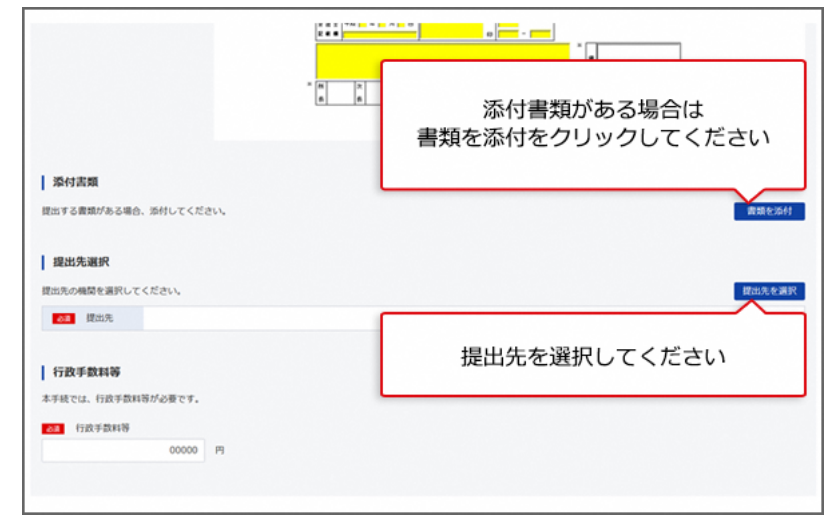

#### 関連リンク

提出先を選択する

### 4-1-5.その他の機能

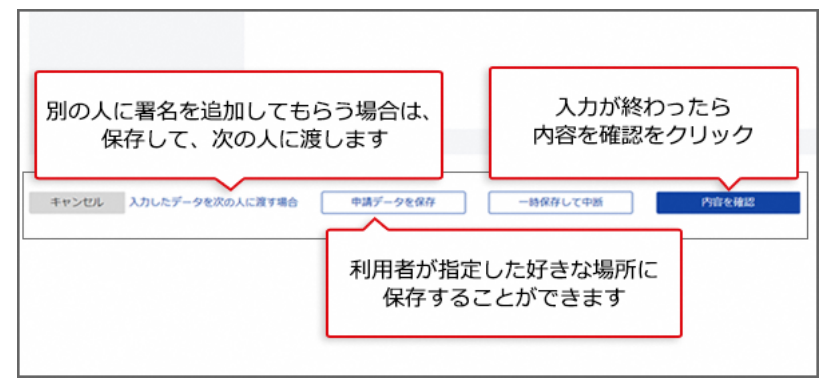

「申請データを保存」で保存したデータは、後で再利用することができます。再利用をする方法は、「<u>3.マイページの使い方</u>」の「<u>2020年11月24日以降に保存した申請手続の再利</u>用」をご確認ください。

#### 関連リンク

入力したデータを次の人に渡す 一時保存して中断する

### 4-1-6.個別認証が必要な手続

| G-GOV 電子申請         | お問い合わせ ヘルプ 👱 eGov2019                     |
|--------------------|-------------------------------------------|
| (国月)記名書<br>中語・風出にみ | 行政手続の中には<br>個別のユーザIDとパスワードが<br>必要な手続があります |
| 労働保険<br>アクセス       | 時<br>7 C                                  |
| <i><b>キ</b>v</i>   | ок                                        |

# 4-1-7.電子署名が必要な手続

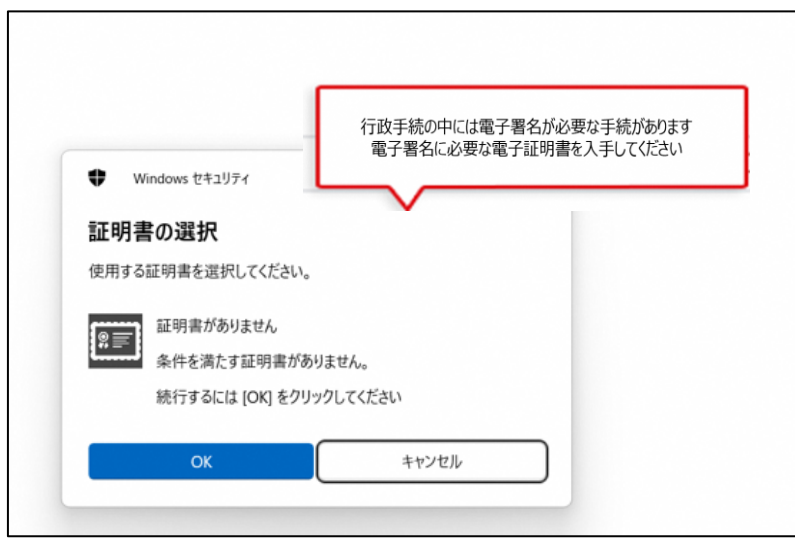

電子署名が必要な手続については、手続検索結果表示画面の各手続のところに、「電子 署名必要」とのマークが付いています。

#### 関連リンク

認証局のご案内

# 4-1-8.申請状況の確認方法

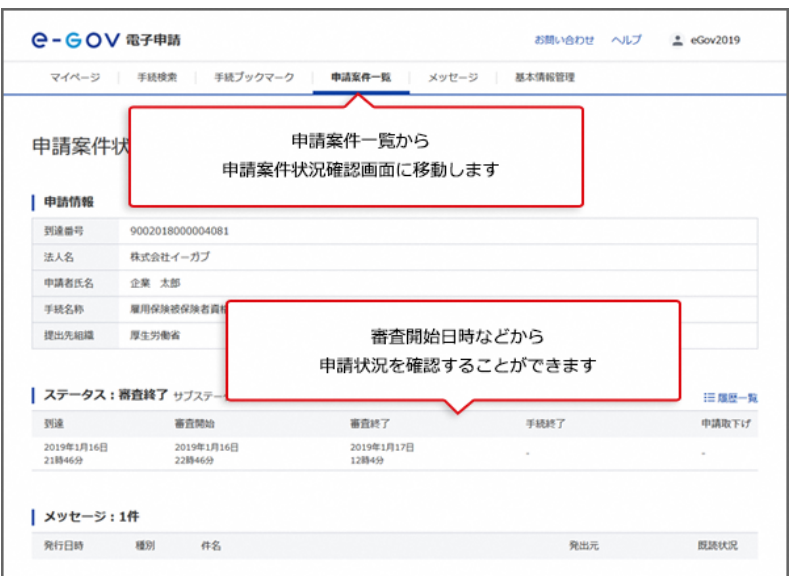

#### 関連リンク

申請等の処理状況を確認する

### 4-1-9.申請状況の確認方法(メールでの通知)

|                     |                  | 名前をクリック                    | してメニューを表示します      |              |
|---------------------|------------------|----------------------------|-------------------|--------------|
|                     |                  | 前回ログイン 2024年3月6日 21:49 お問い | 合せ ヘルプ 💄 test_at2 | _03          |
| マイページ 手続検索 手続       | 売ブックマーク 申請案件一覧   | メッセージ 基本情報管理               | 理 アカウント管理         | •            |
|                     |                  |                            | アカウントの変更・削除       |              |
| ▶ 申請案件に関する通知        | △ 手続に関するご案内      | ➡ 公文書                      | 2要素認証・追加認証設定解     | 10 <b>\$</b> |
| 0 (# ]              | 0                | <br>₽                      | 個人認証              |              |
|                     | 利用者              | 設定をクリックします                 | 利用者設定             |              |
| 〕手続ブックマーク           |                  |                            | トライアル             | •            |
| 【安定】雇用保険介護休業給付(介護休業 | 給付金)の申請          |                            | ログアウト             |              |
| 雇用保険介護休業給付(介護休業給付金) | の申請(令和4年6月以降手続き) |                            |                   | -            |
| 雇用保険介護休業給付(介護休業給付金) | の申請(令和4年6月以降手続き) |                            |                   | >            |

| メール通知設定                                                                                        |                                                                                                   |          |    |
|------------------------------------------------------------------------------------------------|---------------------------------------------------------------------------------------------------|----------|----|
| ガイダンス                                                                                          |                                                                                                   |          |    |
| 日次サマリー<br>○ 受信する                                                                               | <ul> <li>受信しない</li> </ul>                                                                         | □ 暗号化    |    |
| 案件ステータス<br>● 受信する                                                                              | ○ 受信しない                                                                                           | □ 暗号化    |    |
| 案件ス                                                                                            | マテータスの受信す                                                                                         | 「るを選択します |    |
| 案件ス<br>手数料等時付確認のご達<br>○ 受信する                                                                   | ステータスの受信す<br><sup>路</sup>                                                                         | るを選択します  |    |
| 案件ス<br>手数料等納付確認のご達<br>受信する<br>手数料等納付期限のご達<br>受信する                                              | ステータスの受信す<br><sup>新</sup><br>・ <sup>受信しない</sup>                                                   | るを選択します  |    |
| 案件ン<br>手款料得納付確認のご達<br>一 受信する<br>シールを暗可化するため                                                    | ステータスの受信す<br><sup>86</sup><br>・ <sup>受信しない</sup><br><sup>86</sup><br>・ <sup>受信しない</sup><br>の電子証明書 | るを選択します  |    |
| <b>案件</b> 2<br>三<br>-<br>-<br>-<br>-<br>-<br>-<br>-<br>-<br>-<br>-                             | R<br>・ 受信しない<br>感<br>・ 受信しない<br>の電子証明書<br>: ファイル名<br>: ファイル名                                      | るを選択します  |    |
| 案件5<br>手数科等納付機能のご達<br>受信する<br>学数科等納付期限のご達<br>受信する<br>メールを執守化するため<br>動材の電子証明書<br>和知期現<br>ファイル名: | R<br>・ 受信しない<br>路<br>・ 受信しない<br>の電子証明書<br>: ファイル名<br>: YWY/M4/dd                                  | □ Ξ明書相除  | #M |

申請等を行った手続のステータス(提出先機関での処理状況等)について、メールでの通 知を御希望の場合は、「案件ステータス」を「受信する」に変更してください(初期設定で は、「受信しない」になっています。)。

#### 関連リンク

申請等の処理状況を確認する

# 4-1-10.公文書のダウンロード

| 発行日時                | 種別      | 件名          |           |          |                     |                |            | 発出元     |      | 15    | <b>动状况</b> |
|---------------------|---------|-------------|-----------|----------|---------------------|----------------|------------|---------|------|-------|------------|
| 2019年1月17日<br>12時4分 | 相正      | xyt         | ミージタイトル   |          |                     |                |            | 厚生労働行   | 6    | я     | 100        |
| 公文書:4件              |         |             |           |          |                     |                |            |         |      |       |            |
| 件名                  |         |             |           |          | 免出日時                | 取得期限           | 取得状况       | 取得日時    |      | 署名有無  | 11.98      |
| 雇用保険被保険者証           |         |             |           |          | 2019年1月17日<br>12時4分 | 2019年3月6日      | 未取得        |         |      |       | 詳細表        |
| 雇用保険被保険者真           | 格取得確認等。 | <b>西知</b> 書 | (被保険者通知用) |          | 2019年1月17日<br>12時4分 | 2019年3月6日      | 未取得        | -       |      | -     | 詳細表示       |
| 雇用保険被保険者資           | 格取得確認等。 | 動物費         | (事業主通知用)  |          | 2019年1月17日<br>12時4分 | 2019年3月6日      | 未取得        | -       |      | -     | 詳細表示       |
| 雇用保狭被保狭者真           | 格喪失屆/氏律 | 名変更         |           |          | 2019年1月17日          | 2019年3月6日      | 未取得        |         |      |       | 詳細表示       |
| 納付情報                |         |             | ŧ         | 行政<br>請案 | 機関からう<br>件状況から      | 発行された<br>らダウンロ | 公文書<br>ードし | を<br>ます | 22   | 文書をダウ | >0-ř       |
| 納付番号                | 確認      | 番号          | 収納機関番号    | 手統名      |                     | 納付期限           | 10         | 付金額     | 納付状況 | 電子制   | Alt        |
|                     |         |             |           |          |                     |                |            |         |      | -     | -          |

#### 関連リンク

申請等の処理状況を確認する

# 4-1-11.電子納付

| 発行日時 種                  | 別      | 件名   |                |     |                     |                    |              | 発出元                     |              | 既            | 聽状況       |
|-------------------------|--------|------|----------------|-----|---------------------|--------------------|--------------|-------------------------|--------------|--------------|-----------|
| 2019年1月17日 補<br>12時4分 補 | Œ      | אשל  | <b>ビージタイトル</b> |     |                     |                    |              | 厚生労働                    | )省           | Ŧ            | 、読        |
| 公文書:4件                  |        |      |                |     |                     |                    |              |                         |              |              |           |
| 件名                      |        |      |                |     | 発出日時                | 取得期限               | 取得状況         | 取得日期                    | ÷            | 署名有無         | 詳細        |
| 雇用保険被保険者証               |        |      |                |     | 2019年1月17日<br>12時4分 | 2019年3月6日          | 未取得          | -                       |              | -            | 詳細表示      |
| 雇用保険被保険者資格路             | 取得確認等這 | 產知書  | (被保険者通知用)      |     | 2019年1月17日<br>12時4分 | 2019年3月6日          | 未取得          | -                       |              | -            | 詳細表示      |
| 雇用保険被保険者資格路             | 取得確認等這 | 通知書  | (事業主通知用)       |     | 2019年1月17日<br>12時4分 | 2019年3月6日          | 未取得          | -                       |              | -            | 詳細表示      |
| 雇用保険被保険者資格              | 夏失届/氏: | 名変更加 | Ē              |     | 2019年1月17日<br>12時4分 | 2019年3月6日          | 未取得          | -                       |              | -            | 詳細表示      |
| 納付情報                    |        |      |                |     | 手続                  | 記によっては行<br>申請案件状況か | 政手数料<br>ら関連す | 等の支<br><sup>-</sup> る電子 | 払いがず<br>納付がす | 必要です<br>可能です | ۶-۲-<br>۱ |
| 納付番号                    | 確認     | 番号   | 収納機関番号         | 手続く | <u>ځ</u>            | 納付期限               | 納            | 付金額                     | 納付状況         | 電子編          | 內付        |
|                         |        |      |                |     |                     | 2010/51 0 200      | 10           | 24500                   | ****         |              | 794.64    |

#### 関連リンク

申請等の処理状況を確認する

以上で電子申請手続は、終了となります。

# パスワードの確認方法

ブラウザに記憶させたパスワードの確認方法をご案内いたします。

ブラウザによって操作手順が異なっていますので、ご利用のブラウザの手順をご確認ください。

Chrome での確認方法 > Edge での確認方法 > Firefox での確認方法 > Safari での確認方法 >

# Chrome での確認方法

| ☆ 📕 /                                     | 6 🥵 🖸 1              | + 0 (        |
|-------------------------------------------|----------------------|--------------|
| 新しいタブ(T)<br>新しいウィンドウ(N)<br>シークレット ウィンドウを開 | プラウザの右上の<br>クリックしてくた | Dボタンを<br>ごさい |
| 履歷(H)                                     |                      |              |
| ダウンロード(D)                                 |                      | Ctrl+J       |
| ブックマーク(B)                                 |                      |              |
| ズーム                                       | - 100%               | + []         |
| 印刷(P)                                     |                      | Ctrl+P       |
| キャスト(C)                                   |                      |              |
| 検索(F)                                     |                      | Ctrl+F       |
|                                           |                      |              |
| 設定をクリックします                                | ⊐ピ–(C)               | 貼り付け(        |
|                                           |                      |              |
| 設定(S)                                     |                      |              |
| 設定(S)<br>ヘルプ(H)                           |                      |              |

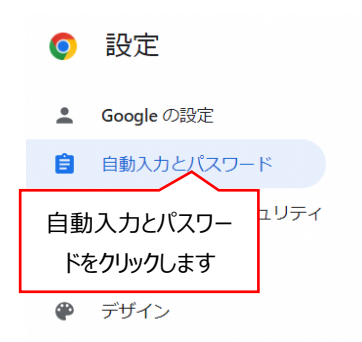

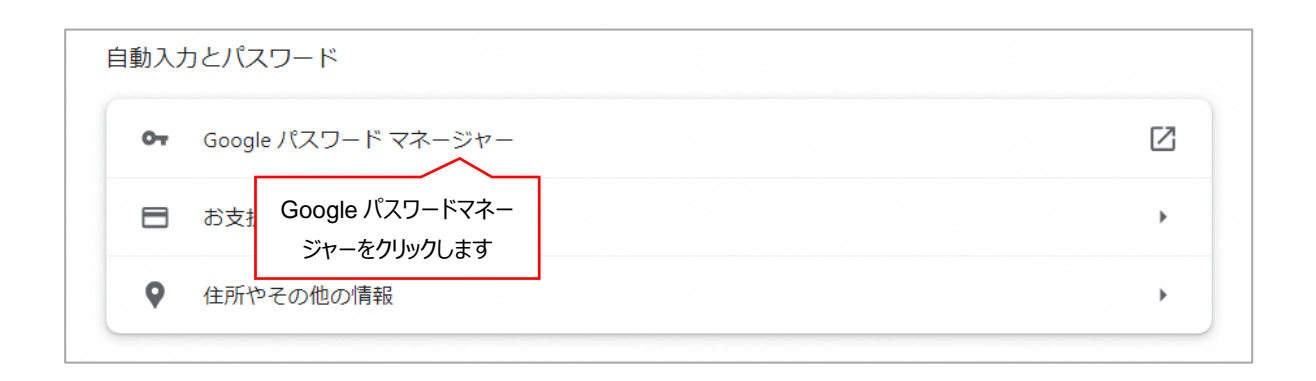

| ← Scom     |                             |
|------------|-----------------------------|
| ユーザー名      | ウェブサイト                      |
|            | <u>com</u>                  |
| パスワード      | ХŦ                          |
|            | ● □ メモは追加されていません            |
| 編集(E) 削除(D | このマークをクリックしてパ<br>スワードを表示します |

上記マークをクリックした後に、Windows セキュリティのポップアップ表示がありパスワード等の 入力が求められます。

必要

な情報を入力して [OK] ボタンをクリックしてください。

# Edgeでの確認方法

| ·                        | 新しいタブ            | ブラウ  | ザの右上の | )ボタンを    | Ē        |
|--------------------------|------------------|------|-------|----------|----------|
|                          | 新しいウィンドウ         | クリッ  | クしてくた | ごさい      |          |
| C.                       | 新しい InPrivate ウィ | ィンドウ | Ctrl+ | Shift+N  | 1        |
|                          | ズーム              | -    | 100%  | +        | 2        |
| $\underline{\downarrow}$ | ダウンロード           |      |       | Ctrl+.   | I        |
| B                        | アプリ              |      |       |          | >        |
| ₿                        | 拡張機能             |      |       |          |          |
| Ø                        | 印刷               |      |       | Ctrl+F   | <b>)</b> |
| Ø                        | Web キャプチャ        |      | Ctrl+ | +Shift+S | 5        |
| ¢                        | 共有               |      |       |          |          |
| දා                       | ページ内の検索          |      |       | Ctrl+F   | :        |
| A»                       | 音声で読み上げる         |      | Ctrl+ | Shift+U  | J        |
|                          | 設定をクリックしま        | ਭ    |       |          | >        |
| ණ                        | 設定               |      |       |          |          |
| ?                        | ヘルプとフィードバック      |      |       |          | >        |
|                          | Microsoft Edge を | 閉じる  |       |          |          |

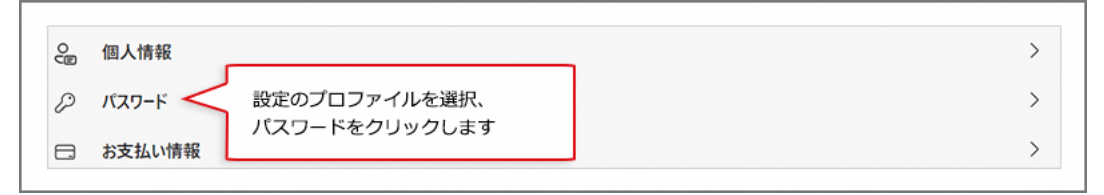

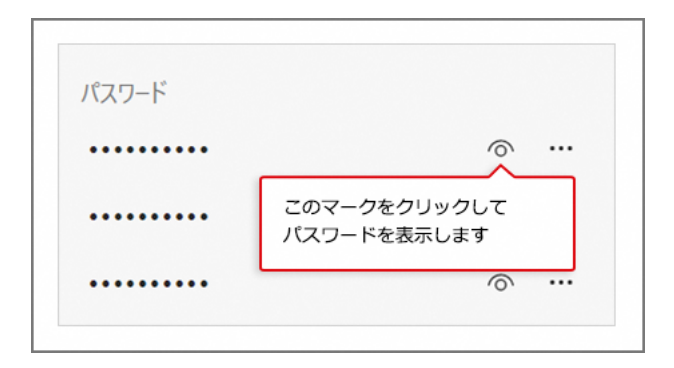

上記マークをクリックした後に、Windows セキュリティのポップアップ表示がありパスワード等の 入力が求められます。

必要な情報を入力して〔OK〕ボタンをクリックしてください。

# Firefox での確認方法

|                      | ල දු =           |
|----------------------|------------------|
| 同期してデータを保存           | ブラウザ右上のボタン       |
| 新しいタブ                | をクリックします         |
| 新しいウィンドウ             | Ctrl+N           |
| 新しいプライベートウィ          | ンドウ Ctrl+Shift+P |
| ブックマーク               | >                |
| 履歴                   | >                |
| <sub>ダウンロード</sub> パス | 、ワードをクリックします     |
| パスワード                | <b>—</b>         |
| アドオンとテーマ             | Ctrl+Shift+A     |
| 印刷                   | Ctrl+P           |
| 名前を付けてページを           | 保存 Ctrl+S        |
| ページ内を検索              | Ctrl+F           |
| ズーム                  | - 100% + 🖍       |

| .com                         | ✔ 編集   □ 消去           |
|------------------------------|-----------------------|
| ウェブサイトの URL                  |                       |
| ユーザー名<br>コピー                 |                       |
| א-פגז.<br>•••••••••••••<br>© | 1                     |
| 0                            | 0<br>2023年10月6日<br>利用 |

# Safari での確認方法

|   |                |                    |     | 20.31 | /BK/ALL |  | and the second |
|---|----------------|--------------------|-----|-------|---------|--|----------------|
| • | 上部メニュ<br>クリックし | ーから「Safar<br>てください | i」を |       |         |  |                |
|   | クリックし          | てください              |     |       |         |  |                |

|   | Satari JPTN                 | 編集 衣亦  |  |  |  |  |  |
|---|-----------------------------|--------|--|--|--|--|--|
| • | Safariについて<br>Safari機能拡張…   |        |  |  |  |  |  |
|   | 環境設定                        | ж,     |  |  |  |  |  |
|   | プライバシー<br>環境設定をク<br>このWebサイ | リックします |  |  |  |  |  |
|   | 履歴を消去                       |        |  |  |  |  |  |
|   | サービス                        | >      |  |  |  |  |  |
|   | Safariを非表示                  | жH     |  |  |  |  |  |
|   | ほかを非表示                      | 乙第日    |  |  |  |  |  |
|   | すべてを表示                      |        |  |  |  |  |  |
|   | Safariを終了                   | ЖQ     |  |  |  |  |  |

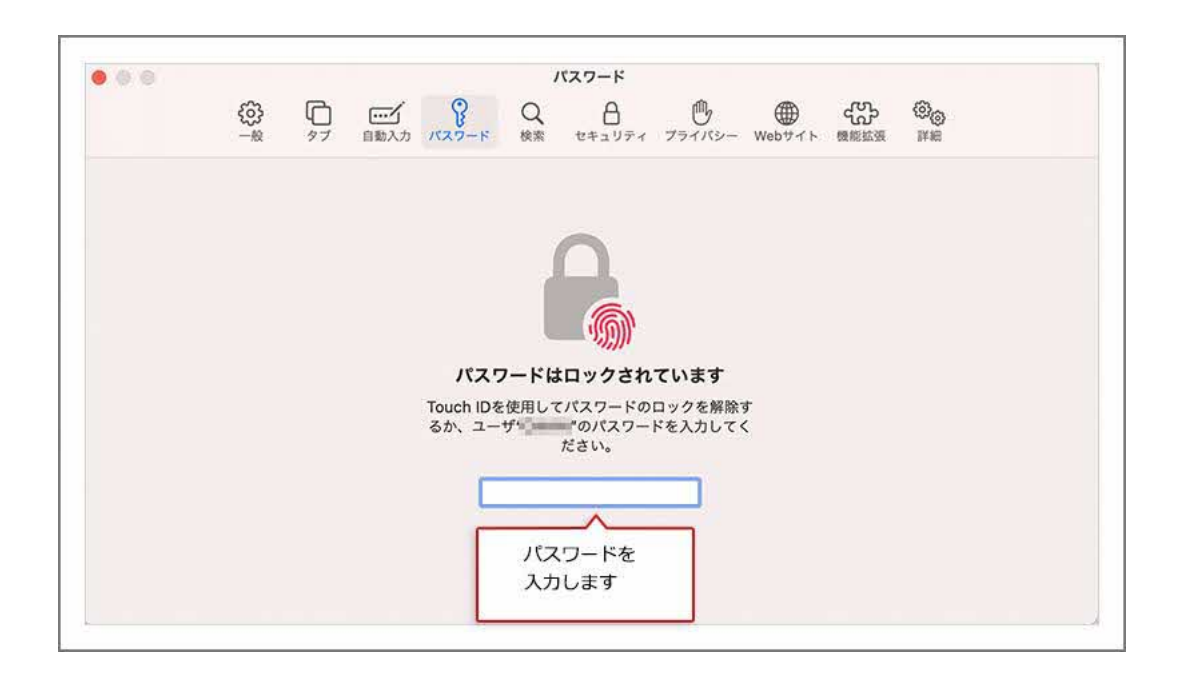

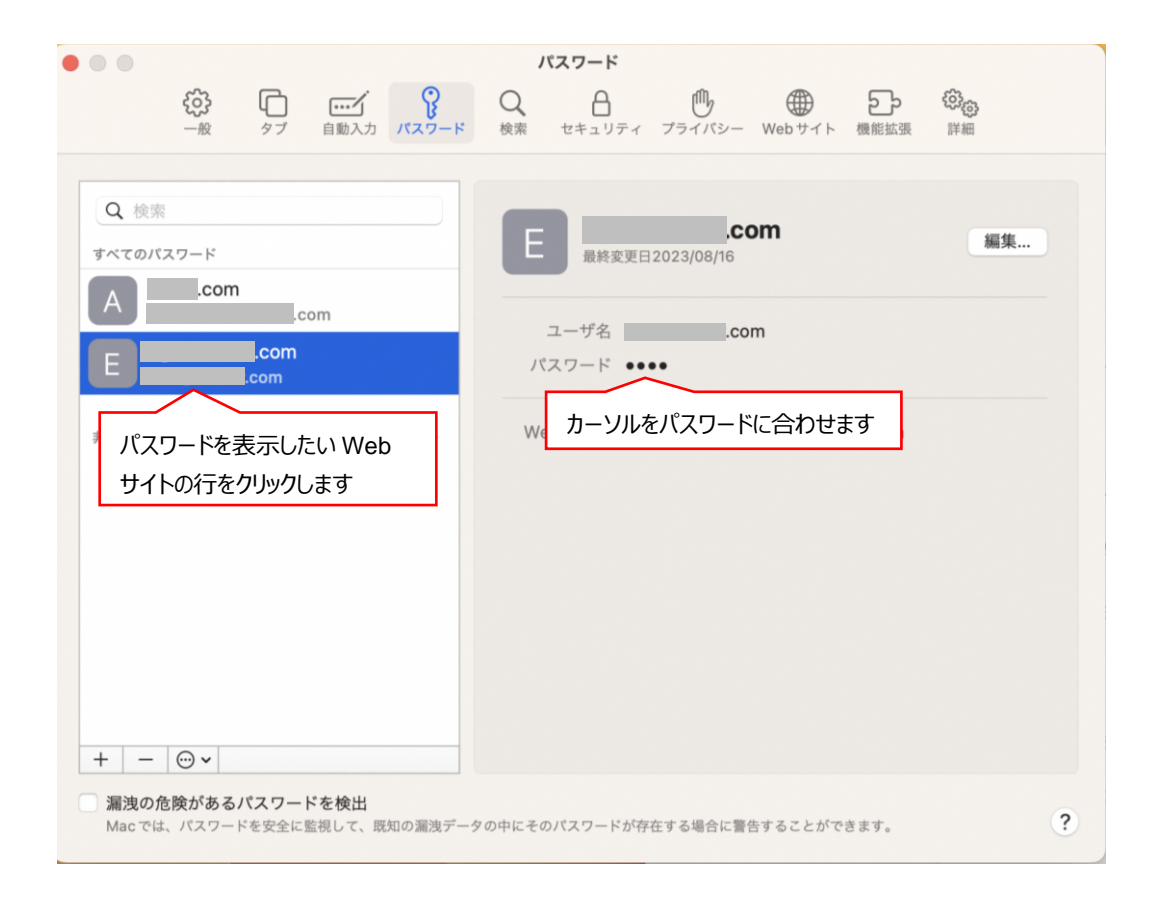